# **Substituir Consumos Anteriores**

O objetivo dessa funcionalidade é efetuar a substituição dos consumos anteriores. Ela pode ser acionada a partir de dois caminhos:

1.

Menu do sistema: GSAN > Faturamento > Leituras e Consumo > Substituir Consumos Anteriores;

2.

Botão Subst. Consumos Anteriores , existente na tela Análise da Medição e Consumo do Mês.

No caso da 2ª opção, o sistema visualiza apenas o campo do **Endereço** do imóvel selecionado na tela anterior. O campo para a seleção do imóvel não é apresentado.

**Atenção**: em ambas as situações, o sistema apresenta o **Histórico de Medição** com a relação e os dados dos últimos consumos cadastrados para o imóvel.

No caso da 1ª opção, o acesso via menu do sistema apresenta a funcionalidade completa, com o campo imóvel disponível, para que você selecione o imóvel para o qual deseja efetuar a substituição dos consumos anteriores de água e/ou esgoto:

#### Observação

Informamos que os dados exibidos nas telas a seguir são fictícios, e não retratam informações de clientes.

| Substitu             | II Consu        | mos Anto           | enores                     |                       |                    |                            |
|----------------------|-----------------|--------------------|----------------------------|-----------------------|--------------------|----------------------------|
|                      |                 |                    |                            |                       |                    | Ajuda                      |
| lmóvel:              |                 |                    | 2                          |                       | 6                  | 7                          |
| Dados do la          | móvel:          |                    |                            |                       |                    |                            |
| Nome do C            | liente Usu      | ário:              |                            |                       |                    |                            |
| Situação de Água:    |                 |                    |                            |                       |                    |                            |
| Situação de Esgoto:  |                 |                    |                            |                       |                    |                            |
| Endereço(s           | ) do Imóve      | *                  | En                         | dereço                |                    |                            |
|                      |                 |                    |                            |                       |                    |                            |
|                      | Históric        |                    |                            | o de Medição          |                    |                            |
| Mês de<br>Referência | Dados de Agua   |                    |                            | Dados de Esgoto       |                    |                            |
|                      | Para<br>Cálculo | Tipo do<br>Consumo | Anormalidade<br>de Consumo | Consumo<br>Fatur. Mês | Tipo do<br>Consumo | Anormalidade de<br>Consumo |

Informe a matrícula do imóvel com até nove dígitos ou clique em para selecionar o imóvel desejado. Feito isso, o sistema visualiza a tela com os campos referentes ao imóvel selecionado preenchidos:

#### Observação

# Informamos que os dados exibidos nas telas a seguir são fictícios e não retratam informações de clientes.

| 0<br>CAS NATA           | AL RN 59000-00     | <u>Aiud</u>                |
|-------------------------|--------------------|----------------------------|
| 0<br>CAS NATA<br>dição  | AL RN 59000-00     | 00                         |
| )<br>CAS NATA<br>edição | AL RN 59000-00     | 00                         |
| )<br>CAS NATA<br>edição | AL RN 59000-00     | 00                         |
| )<br>CAS NATA<br>edição | AL RN 59000-00     | 00                         |
| )<br>CAS NATA<br>edição | AL RN 59000-00     | 00                         |
| )<br>CAS NAT/<br>edição | AL RN 59000-00     | 00                         |
| )<br>CAS NAT/<br>)dição | AL RN 59000-00     | 00                         |
| CAS NATA                | AL RN 59000-00     | 00                         |
| edição                  |                    |                            |
| edição                  |                    |                            |
|                         |                    |                            |
| Dados de Esgoto         |                    |                            |
| sumo<br>r. Mês          | Tipo do<br>Consumo | Anormalidade de<br>Consumo |
|                         | R                  | <b>*</b>                   |
|                         | R                  |                            |
|                         | R                  |                            |
|                         | н                  |                            |
|                         | F                  | <b>•</b>                   |
|                         |                    | R<br>R<br>R<br>R<br>H<br>F |

**Atenção**: a quantidade de consumos a serem apresentados na tela é limitada pela quantidade estabelecida como padrão no sistema.

Note que o sistema apresenta, além do mês e do ano de referência do faturamento, os dados do consumo, separados conforme o tipo de ligação, que varia entre ligação de água e ligação de esgoto. Nessa tela é possível alterar o consumo de água e/ou esgoto, dependendo do tipo de ligação existente para o imóvel.

Efetue as alterações que desejar, e clique no botão Substituir para solicitar ao sistema a atualização das informações na base de dados. Feito isso, o sistema efetua algumas validações dos parâmetros:

1.

Verificar existência da matrícula do imóvel:

• •

1.

Caso a matrícula do imóvel informada não exista na tabela IMOVEL, o sistema exibe a mensagem **Matrícula inexistente** e retorna para o passo correspondente no fluxo principal.

2.

Verificar existência do histórico de consumo:

1.

Caso não exista o histórico de consumo para o imóvel em nenhum dos meses, o sistema exibe a mensagem **Imóvel sem histórico de consumo** e retorna para o passo correspondente no fluxo principal.

2.

Caso não exista o histórico de consumo para o imóvel em algum dos meses, o sistema não exibe os dados correspondentes a este mês.

3.

Verificar sucesso da transação:

1.

Caso o código de retorno da operação efetuada no banco de dados seja diferente de zero, o sistema exibe a mensagem conforme o código de retorno; caso contrário, exibe a mensagem **«descrição da função» efetuada com sucesso**. Em qualquer caso, o sistema retorna para o passo 2 do fluxo principal.

4.

Verificar existência do histórico de consumo para o mês corrente:

1.

Caso não exista o histórico de consumo para o imóvel no mês corrente, o sistema considera o do mês anterior; caso não haja o mês anterior, o sistema não atualiza o consumo médio do imóvel, retornando para o passo correspondente no fluxo principal.

5.

Verificar existência do histórico de medição para o mês corrente:

1.

Caso não exista o histórico de medição para o imóvel no mês corrente, o sistema considera o do mês anterior; caso não haja o mês anterior, o sistema não atualiza o consumo médio do hidrômetro, retornando para o passo correspondente no fluxo principal.

Após as validações, o sistema atualiza as informações na base de dados.

# Tela de Sucesso

Sucesso

Consumos anteriores substituídos do imóvel 748365 com sucesso.

Menu Principal

Realizar outra Substituição de consumos anteriores

### **Preenchimento dos Campos**

| Campo                              | Orientações para Preenchimento                                                                                                    |
|------------------------------------|----------------------------------------------------------------------------------------------------|
| Imóvel                             | O campo <b>Imóvel</b> só será apresentado caso a origem da chamada tenha sido através do menu do sistema. Neste caso o campo deverá ser preenchido.                                                                                                    |
|                                    | Informe a matrícula de um imóvel e tecle <b>Enter</b> , ou clique no botão <b>Pesquisar</b> ,<br>que fica ao lado do campo. Neste caso será apresentada uma tela de <b>popup</b> , onde<br>será possível <b>Pesquisar Imóvel</b> no cadastro.<br>Após a informação da matrícula de um imóvel, ou da seleção de um imóvel na tela<br>de pesquisa, o sistema apresentará a inscrição, o endereço do imóvel nos campos<br>correspondentes, assim como, atualizará a tabela <b>Histórico de Medição</b> com as<br>medições de água e/ou esgoto do imóvel.                                                                                                    |
|                                    | Para limpar o campo, clique no botão <b>Apagar</b><br>Ao clicar neste botão, o sistema limpará todos os campos da tela: Matrícula do<br>Imóvel;<br>Inscrição do Imóvel;<br>Endereço do Imóvel;<br>Tabela com o Histórico de Medições do Imóvel.                                                                                                    |
| Tabela<br>Histórico de<br>Medições | A parte da tela que contém a tabela com o <b>Histórico de Medições</b> de água e/ou<br>esgoto do imóvel é dividida em três partes.<br><b>Mês e Ano de Referência</b> : Este campo não pode ser atualizado e contém a<br>informação do mês e do ano de referência do faturamento;<br><b>Dados de Água</b> : Esta parte da tela contém o conjunto das informações<br>relacionadas com a medição de água: Consumo para cálculo da média, Tipo do<br>Consumo e Anormalidade de Consumo. Conforme já vimos anteriormente, você<br>poderá alterar, apenas, a informação do Consumo para cálculo da média.<br><b>Consumo para cálculo da média</b> : Este campo já vem preenchido com o consumo<br>de água para cálculo da média. Informe o novo consumo que irá substituir o<br>consumo registrado anteriormente.<br><b>Dados de Esgoto</b> : Esta parte da tela contém o conjunto das informações<br>relacionadas com a medição de esgoto: Consumo Faturado no Mês, Tipo do<br>Consumo e Anormalidade de Consumo. Conforme já vimos anteriormente, você<br>poderá alterar, apenas, a informação do consumo faturado no Mês, Tipo do<br>Consumo e Anormalidade de Consumo. Conforme já vimos anteriormente, você<br>poderá alterar, apenas, a informação do consumo Faturado no Mês.<br><b>Consumo Faturado no Mês</b> : Este campo já vem preenchido com o consumo<br>de água terar, apenas, a informação do consumo Faturado no Mês. |

### Funcionalidade dos Botões

| Botão | Descrição da Funcionalidade                                                                                                    |
|-------|----------------------------------------------------------------------------------------------------|
| R     | Utilize este botão para ativar a funcionalidade <b>Pesquisar Imóvel</b> .<br>Este botão só será apresentado quando a origem da chamada tiver sido através<br>da opção de menu <b>GSAN &gt; Faturamento &gt; Leituras e Consumo &gt; Substituir</b><br><b>Consumos Anteriores</b> . |

| Botão      | Descrição da Funcionalidade                                                                                                    |
|------------|----------------------------------------------------------------------------------------------------|
| Ø          | Utilize este botão para apagar as informações existentes no campo <b>Imóvel</b> .<br>Este botão só será apresentado quando a origem da chamada tiver sido através<br>da opção de menu GSAN > Faturamento > Leituras e Consumo > Substituir<br>Consumos Anteriores. |
| Voltar     | Utilize este botão para voltar para a tela anterior.<br>Este botão só será apresentado quando a origem da chamada tiver sido através<br>da tela <b>Análise da Medição e Consumo do Mês</b> .                                                                       |
| Desfazer   | Utilize este botão para fazer com que a tela volte ao seu estado inicial de exibição.                                                                                                    |
| Cancelar   | Utilize este botão para fazer com que o sistema encerre, sem salvar o que está sendo feito, e volte para a tela principal.                                                                                                    |
| Substituir | Utilize este botão para solicitar ao sistema a atualização das informações. Neste<br>caso, é necessário que todos os campos estejam preenchidos corretamente.<br>Caso exista alguma inconsistência, o sistema emitirá a mensagem de crítica<br>correspondente.     |

### Referências

#### **Substituir Consumos Anteriores**

#### **Termos Principais**

#### Faturamento

Leituras e Consumo

Clique aqui para retornar ao Menu Principal do GSAN

From: https://www.gsan.com.br/ - Base de Conhecimento de Gestão Comercial de Saneamento

Permanent link: https://www.gsan.com.br/doku.php?id=ajuda:substituir\_consumos\_anteriores&rev=1496088116

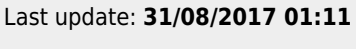

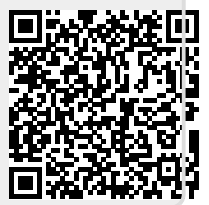